#### SOUTH FLORIDA WATER MANAGEMENT DISTRICT

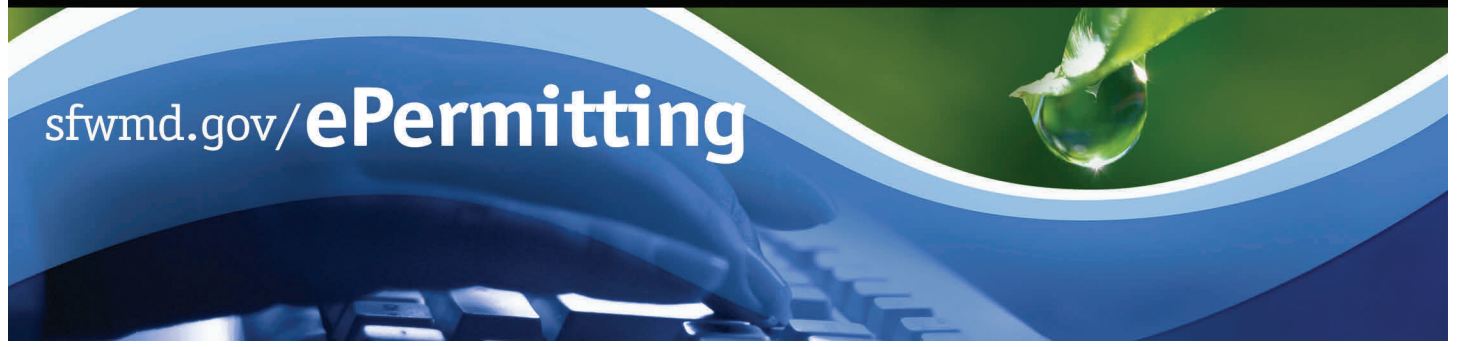

# **Application Submittal - Water Well Construction Permit**

This function allows registered users the convenience of electronically applying for water and monitor wells and submitting well completion reports.

To begin the application process, type <u>www.sfwmd.gov/ePermitting</u> in the address bar, which will bring you directly to the **ePermitting Home** page.

If you do not have an ePermitting account, you must first register as a user. In order to establish a new user account, click on the **Create Account** icon (refer to *Getting Started with ePermitting* for detailed instructions). Registered users can simply click on the **Login** icon.

For additional information or if you have any questions, please contact us at epermits@sfwmd.gov.

### Submitting a Water Well Construction Permit Application

- Click the Water Well Construction link located under Application Submittals on the left-hand side of the ePermitting Home page.
- Under the Well Application New Tab, select the **county** from the drop down menu.
- 3. Enter the **well diameter**, if applicable.
- 4. Click the **Continue** button. Notes:
  - All fields denoted with a red \* asterisk are required.
  - SFWMD does not issue well permits for all counties. Please click on the Well Permitting Submittal Locations link for specific county information.

| Application Submittal      | 3                                                                                                    |
|----------------------------|----------------------------------------------------------------------------------------------------|
| ⊪New, Modify, Renew        |                                                                                                    |
| *Water Well Construct      | tion                                                                                                    |
| • Ownership Transfer       | 3                                                                                                    |
| » Additional Info Subr     | nittals                                                                                                    |
|                            | WELL APPLICATION - NEW                                                                                                    |
| VVell Application - New    |                                                                                                    |
| Well Application - Pending | Do I Need a Well Construction Permit?                                                                                                    |
| Completion Report(s)       | A permit is required prior to the construction of all new wells and the repair, modification or<br>abandonment of an existing well regardless of the size. The permit ensures that wells are built by<br>licensed water well contractors and conform to water well construction standards within the State of<br>Florida.                                                                                                    |
|                            | The South Florida Water Management District (SFWMD), and its delegated agencies, issue water and<br>monitor well permits. All water wells, including geotherma/HVAC return wells and swimming pool<br>drainage wells, require a well construction permit from SFWMD or its delegated agencies. Class I and<br>Class V Wells, including injection wells, return wells and drainage wells, may require additional<br>permitting from the Department of Environmental Protection (DEP) through the Underground Injection<br>Control (UIC) program. Please contact the DEP for specifics. More information on the DEP UIC<br>program can be found: www.dep.tate.fl.us/Water/uic/index.htm.                                                                                                    |
|                            | You <u>will</u> need a Well Construction Permit for:                                                                                                    |
|                            | New wells     Repair or modification of an existing well     Abandonment of a well     Test wells     Monitor wells     Test holes that will be converted to a water use well     Tos token that will be converted to a water use well     Tos submit an application, scleat the county, (below) where the well activity will take place. SFWMD does not issue well permits for covery county, places refer to the following link for application submittal                                                                                                    |
|                            | informatise Well Permitting Submittal Locations                                                                                                    |
|                            | Well Diameter (in): 13 BROWARD Continue >>                                                                                                    |
|                            | A consumptive water use permit will also be required if the well is being used for any purpose other than what is listed below:                                                                                                    |
|                            | Verificities of a set of the set of the |

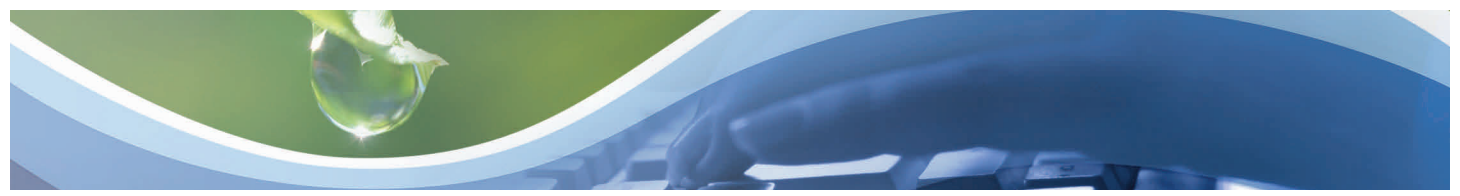

# Submitting a Water Well Construction Permit Application - GIS Interface/Location

- Enter the address or Area of Interest (i.e. Miami Int'l Airport) or
- 2. Enter one of the following: Project, parcel, permit, Lat/Long coordinates or STR in the information box and click the **Find It** button.

**Note:** S/T/R must be entered in the format example below:

#### 6/44S/43E

Lat/Long must be entered in the format example below:

24,551153,-81.80502

- 3. To add a well, click the **Add** button on the top of page.
- Click in the area on the map where the well will be drilled. A pop-up will appear of the location details.
- 5. Click the **Exit** button to save/exit map. The Location tab will appear.

**Notes:** Data is <u>saved</u> when clicking another tab, main page/view report links. Data will be <u>lost</u> if using browser buttons or Home/Logout or App/Search links.

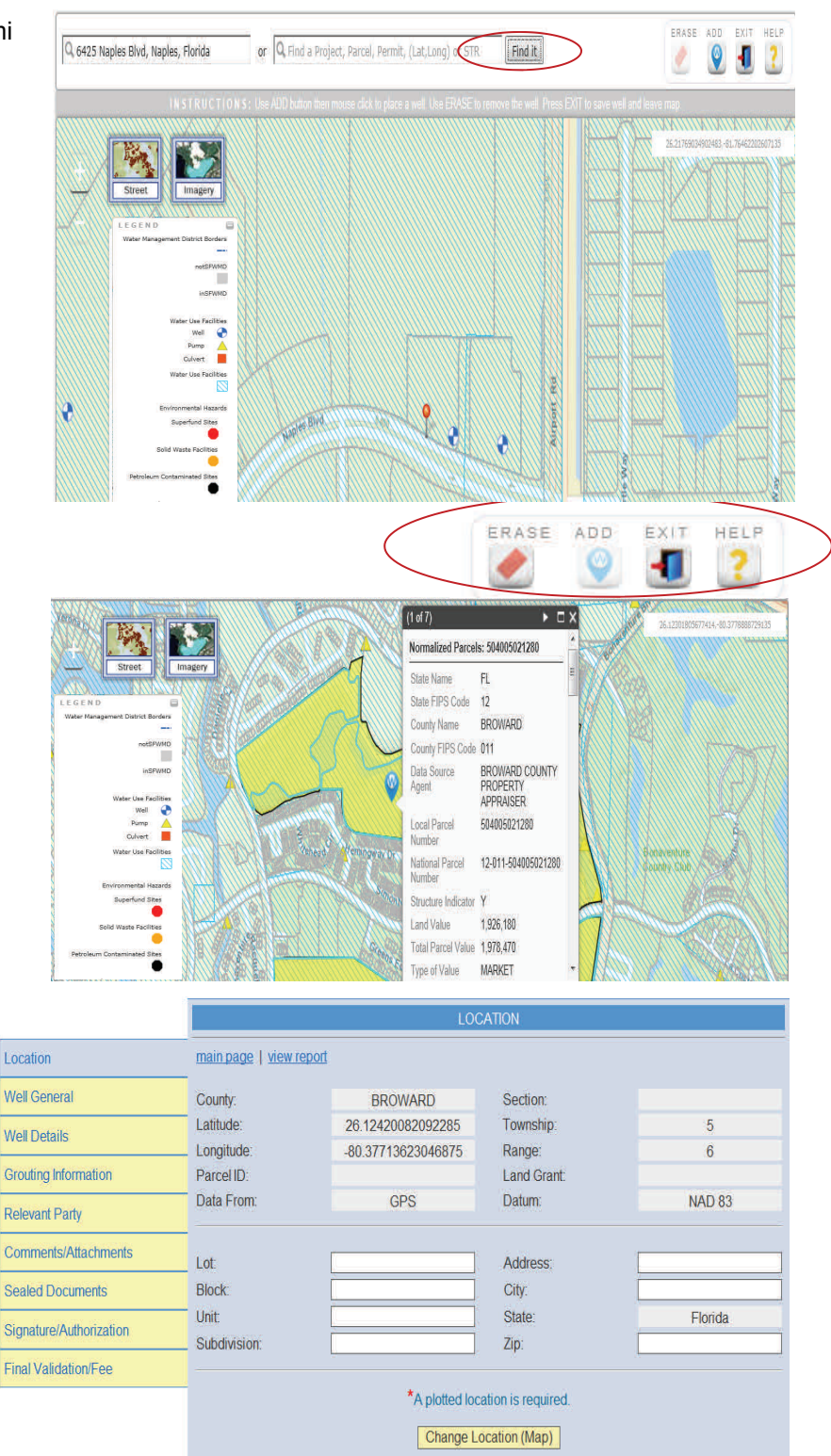

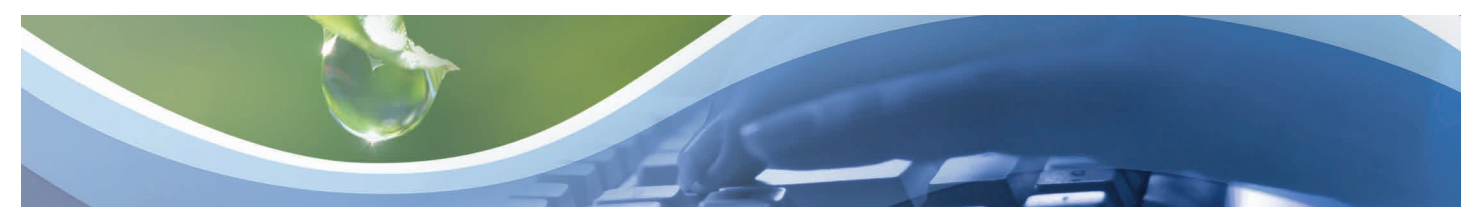

#### Submitting a Water Well Construction Permit Application - Well General

- 1. Click on the Well General tab.
- 2. Select the **Type of work being performed** from the drop down menu.
- 3. Enter the **Facility name**.
- Select whether the well is 200 feet or less from any septic system.
- 5. Enter **number of wells** (1 <u>unless</u> multiple (up to 8) monitor wells of the same size and on the same parcel).
- 6. Enter the **# of existing wells on site**, if applicable.
- 7. Enter the **estimated start date** (click on calendar to choose date).
- 8. Enter the **# of existing unused wells**.
- 9. Select whether the well is in a DEP "62-524" delineated area.
- 10. Select whether the well or any existing well or water withdrawal is on the owner's contiguous property covered under a Water Use Permit Application.
- 11. Select the intended use(s).
- 12. If the intended use is **Remediation**, **choose** from the drop-down menu.

**Note:** If Class V well, select other and enter description. Additionally, Class I and V type of wells may also require additional permitting through the DEP.

|                         | WELL G                                                                                                    | ENERAL                                                                                                    |
|-------------------------|----------------------------------------------------------------------------------------------------|----------------------------------------------------------------------------------------------------|
| Location                | main page   view report                                                                                                    | * - denotes a required field                                                                                                    |
| Well General            | Type of work to be performed:                                                                                                    | *                                                                                                    |
| Well Details            | Reason <u>it</u> a Repair, Modification, or Abandonment                                                                                                    |                                                                                                    |
| Grouting Information    | Facility name (name of well):                                                                                                    | * C M C M-                                                                                                    |
| Relevant Party          | <ul> <li>Is well <u>200 reet or less</u> from any septic system?</li> <li>If "Yes", provide distance (ft)</li> </ul>                                                                                                    | Yes No                                                                                                    |
| Comments/Attachments    |                                                                                                    |                                                                                                    |
| Sealed Documents        | Number of proposed wells: 1                                                                                                    | # of existing wells on site:                                                                                                    |
| Signature/Authorization | Estimated start date: *                                                                                                    | # of existing <u>unused</u> wells:                                                                                                    |
| Final Validation/Fee    | Is the well in a DEP "62-524" delineated area?                                                                                                    | * C Yes C No C Not Known                                                                                                    |
|                         | Is this well or any existing well or water withdrawal<br>on the owner's contiguous property covered under a<br>Water Use Permit/Application?<br>If "Yes" provide the following:                                                                                                    | * C Yes C No C Not Known Permit/App No: District Well ID:                                                                                                    |
|                         | Specify the intended use(s) for the well:* Remediation:                                                                                                    |                                                                                                    |
|                         | <ul> <li>Agriculture Irrigation</li> <li>Class Injection</li> <li>Domestic</li> <li>Golf Course Irrigation</li> <li>HVAC Supply</li> <li>Livestock</li> <li>Nursery Irrigation</li> <li>Public Water Supply(Limited Use/DOH)</li> <li>Site Investigations</li> <li>Other (provide description below)</li> <li>'Other' intended use for the well</li> </ul> | <ul> <li>Bottled Water Supply</li> <li>CommercialIndustrial</li> <li>Earth-Coupled Geothermal</li> <li>HVAC Return</li> <li>Landscape Irrigation</li> <li>Monitoring</li> <li>Public Water Supply (Community or Non-Community/DEP)</li> <li>Recreation Area Irrigation</li> <li>Test</li> </ul> |

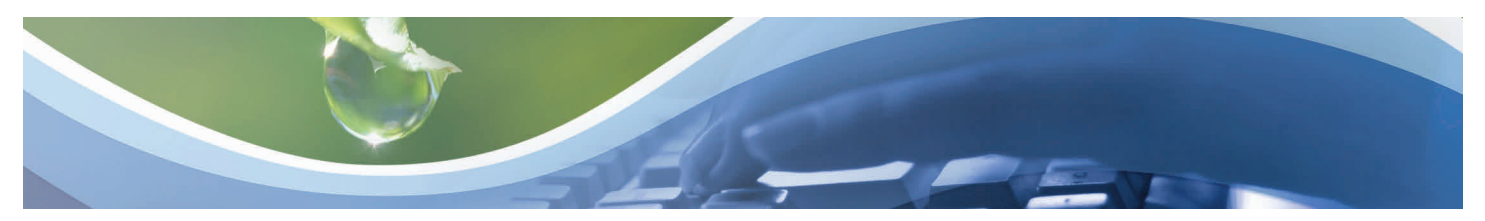

#### Submitting a Water Well Construction Permit Application - Well Details

- 1. Click on the Wells Details tab.
- 2. Enter the Estimated Well Depth (ft.).
- 3. Enter the Estimated Casing Depth (ft.).
- Enter Estimated Open Hole (from & to ft.) or the Estimated Screen Interval (from & to ft.)
- 5. Enter the Casing Diameter (in).
- 6. Select the **Casing Material** from the drop down menu.
- 7. Enter the **Secondary Casing** (if installed.)
- 8. Select the **Method of Construction**, **Repair, or Abandonment** from the drop down menu.

|           |                         |                                               | WELL I                | DETAILS                    |                          |
|-----------|-------------------------|-----------------------------------------------|-----------------------|----------------------------|--------------------------|
|           | Location                | main page   view report                       |                       | * -                        | denotes a required field |
|           | Well General            |                                               |                       |                            | From (ft) To (ft)        |
| $\langle$ | Well Details            | Estimated Well Depth (ft):                    | *                     | Estimated Open Hole:       |                          |
|           | Grouting Information    | Estimated Casing Depth (ft)                   |                       | Estimated Screen Interval: |                          |
|           | Relevant Party          | Primary (                                     | Casing                | Secondary Casing           | g (if installed)         |
|           | Comments/Attachments    | Casing Diameter (in)                          | *                     | Casing Diameter (in):      |                          |
|           | Sealed Documents        | Casing Type:                                  | Not Applicable        | Casing Type:               | state<br>€               |
|           | Signature/Authorization | Casing Material: *                            | *                     | Casing Material:           | 5                        |
|           | Final Validation/Fee    | "Other" Material                              |                       | "Other" Material           |                          |
|           |                         | Method of Construction, Rep<br>"Other" Method | pair, or Abandonment: | *                          | ÷                        |

#### Submitting a Water Well Construction Permit Application - Grouting Information

- 1. Click on the **Grouting Information** tab.
- 2. Click the **New** button.
- 3. Enter the casing information (from & to ft.)
- Select the Seal Material from the drop down menu. A primary, Secondary and Additional casing will always display as the default.
- 5. Click the **Save** button.

|                         |                         |                | GROUTING IN        | FORMATION                |                   |                |
|-------------------------|-------------------------|----------------|--------------------|--------------------------|-------------------|----------------|
| Location                | main page   view repo   | t              |                    |                          | * - denotes a r   | equired field  |
| Well General            | A Prima                 | ary, Secondary | , and Additional c | asing will always displa | ay as the default |                |
| Well Details            |                         |                | Grouting Interv    | al For Casings           | Gance             | New            |
| Grouting Information    | Casing                  | From (ft)      | To (ft)            | Seal Material            | "Other" Material  |                |
| Relevant Party          | Primary [               |                |                    |                          |                   |                |
| Comments/Attachments    | Additional              |                |                    |                          |                   |                |
| Sealed Documents        |                         |                |                    |                          |                   |                |
| Signature/Authorization |                         |                |                    |                          |                   |                |
| Final Validation/Fee    |                         |                |                    |                          |                   |                |
|                         |                         |                | GROUTING IN        | FORMATION                |                   |                |
|                         | main page   view report |                |                    |                          | ★ - denotes a     | required field |
|                         | A Primar                | y, Secondary,  | and Additional c   | asing will always displa | ay as the default |                |
|                         |                         |                | Grouting Interva   | al For Casings           | Cancel            | Save           |
|                         | Casing                  | From (ft)      | To (ft)            | Seal Material            | "Other" Material  |                |
|                         | Primary                 | 4.0            | 56.0               | Neat Cement 🔹            |                   | delete         |
|                         | Secondary               |                |                    |                          |                   | <u>delete</u>  |
|                         | Additional              |                |                    |                          |                   | <u>delete</u>  |
|                         |                         |                | add r              | ow                       |                   |                |
|                         |                         |                |                    |                          |                   |                |

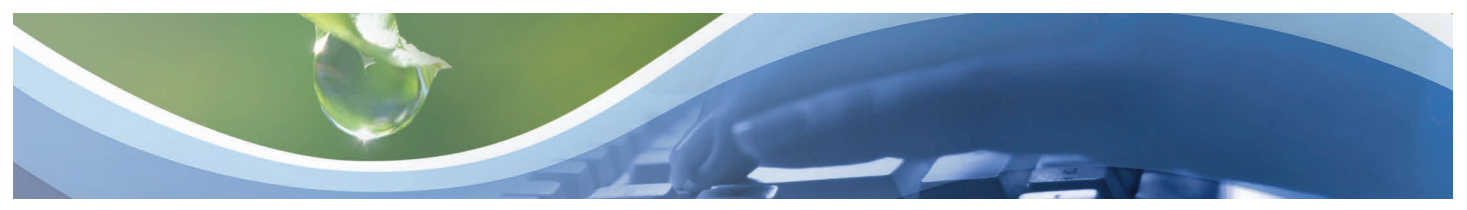

# Submitting a Water Well Construction Permit Application - Relevant Party

Location

Well Genera

Well Details

Grouting Info

Relevant Par

Comments/A

Sealed Docu

Signature/Au

Final Validat

- 1. Click the Relevant Party tab.
- 2. Select the **best representation of the applicant's organization** from the drop down menu.
- 3. Click the **New** button on the Relevant Party Dashboard.
- Enter Owner/Applicant information (fields denoted with an \* asterisk are required).
- 5. If a well contractor is licensed by the SFWMD, enter the license number and all contact information will auto populate once you click in another field or the save button. You have the option to edit any information that has changed.
- Repeat steps 3 and 4 until all applicable **Relevant Parties** are entered.
- 7. Click the **Save** button.

#### Note: <u>Owner/Applicant</u> and <u>Well</u> <u>Contractor</u> information is required.

|            | RELEVANT FART                                                                  |
|------------|--------------------------------------------------------------------------------|
|            | main page   view report * - denotes a required fiel                            |
|            | Select the best representation of the owner/applicant's * PRIVATE              |
|            | organization:                                                                  |
| mation     | Relevant Party Summary                                                         |
|            | Use the New button below to add a Relevant Party.                              |
| achments   |                                                                                |
| nents      | *Owner/Applicant information is required. *Contractor information is required. |
| horization | Relevant Party Details Gancel                                                  |
| n/Fee      |                                                                                |
|            | Party Type: * "Other" Type:                                                    |
|            | WELL CONTRACTOR<br>OTHER - SPECIFY                                             |
|            | Company: *                                                                     |
|            | Please provide the company name above AND/OR the first & last name below.      |
|            |                                                                                |
|            | Address: *                                                                     |
|            | Address (aux):                                                                 |
|            | City: * State: * ¥ Zip: *                                                      |
|            | Email: *                                                                       |
|            |                                                                                |
|            | *Owner/Applicant information is required *Contractor information is required   |
|            | Pelevant Party Details                                                         |
|            |                                                                                |
|            | Party Type: * OWNER/APPLICANT Type:                                            |
|            | Provide contractor's stwmd-registered license → License No                     |
|            | Company: * Test                                                                |
|            | Please provide the company name above AND/OR the first & last name below.      |
|            | First Name: * Cathy Last Name: * Widness                                       |
|            | Address: * 3301 Gun Club Road                                                  |
|            | Address (aux):                                                                 |
|            | City: * West Palm Beach State: * FL - Zip: * 33406                             |
|            | Phone: * 561-682-6317 Email: * cwidness@sfwmd.gov                              |
|            |                                                                                |
|            | *Owner/Applicant information is required. *Contractor information is required. |
|            | Relevant Party Details Cancel Save                                             |
|            |                                                                                |
|            | Party Type: * WELL CONTRACTOR                                                  |
|            | Provide contractor's sfwmd-registered license → License No: * 11111            |
|            | Company: * Nutting Engineers of FL, Inc.                                       |
|            | Please provide the company name above AND/OR the first & last name below.      |
|            | First Name: * JACK G. Last Name: * ROUSE                                       |
|            |                                                                                |
|            | Address: * 1310 Neptune Drive                                                  |
|            | Address (aux).                                                                 |
|            | City. * Boynton Beach State: * FL * Zip: * 33435                               |
|            | Phone: *                                                                       |
|            |                                                                                |

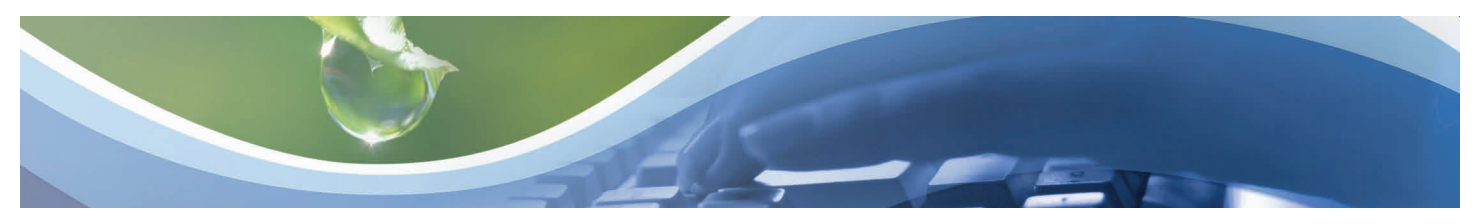

### Submitting a Water Well Construction Permit Application - Comments/ Attachments

**Note:** Owner Authorization is required for well permit issuance. Choose the "Owner Authorization" from the Document Type drop-down menu.

- To add comments and/or attachments, click the Comments/Attachment tab.
- 2. Click **New** on the Attachment Selection Dashboard.
- 3. Select the **Document Type** from the drop down menu.
- 4. Click browse and attach your pdf file.
- 5. Click Open.
- 6. Enter **File Description** if applicable.
- Click the Save button. Your attachment will appear under Attachment Summary.

|                                                                                                    | COMMENTS/ATTACHMENTS                                                                                                    |
|----------------------------------------------------------------------------------------------------|----------------------------------------------------------------------------------------------------|
| _ocation                                                                                                    | main page   view report * - denotes a required                                                                                                    |
| Well General                                                                                                    | Provide any additional information that will help in the processing of this submittal in the space below:                                                                                                    |
| Well Details                                                                                                    | _                                                                                                    |
| Grouting Information                                                                                                    |                                                                                                    |
| Relevant Party                                                                                                    | Attachment Summary                                                                                                    |
|                                                                                                    | No files have been attached.                                                                                                    |
| Comments/Attachments                                                                                                    | 2                                                                                                    |
| Sealed Documents                                                                                                    | (A delay may occur before the saved file is displayed in the above summary.)                                                                                                    |
| Signature/Authorization                                                                                                    | Attachment Selection Cancel New                                                                                                    |
| Final Validation/Fee                                                                                                    | Use the New button to attach a file.                                                                                                    |
|                                                                                                    |                                                                                                    |
| <u>с</u>                                                                                                    | Attachment Selection Cancel Save                                                                                                    |
| Document Type:<br>File Description:                                                                                                    | *                                                                                                    |
| Filename:                                                                                                    | * C:\Users\cwidness\Desktop\signature_authorization.pdf Browse                                                                                                    |
| Filename:                                                                                                    | * C:\Users\cwidness\Desktop\signature_authorization.pdf Browse                                                                                                    |
| Filename:                                                                                                    | * C:\Users\cwidness\Desktop\signature_authorization.pdf Browse                                                                                                    |
| Filename:<br>Favorites<br>Desktop<br>Downloads                                                                                                    | * C:\Users\cwidness\Desktop\signature_authorization.pdf Browse  Final State State                                                                                                    |
| Filename:                                                                                                    | * C:\Users\cwidness\Desktop\signature_authorization.pdf Browse                                                                                                    |
| Filename:<br>Favorites<br>Desktop<br>Downloads<br>Libraries<br>Documents                                                                                                    | * C:\Users\cwidness\Desktop\signature_authorization.pdf Browse                                                                                                    |
| Filename:<br>Favorites<br>Desktop<br>Downloads<br>Libraries<br>Documents<br>Music                                                                                                    | * C:\Users\cwidness\Desktop\signature_authorization.pdf Browse                                                                                                    |
| Filename:<br>Favorites<br>Desktop<br>Downloads<br>Libraries<br>Documents<br>Music<br>Pictures                                                                                                    | * C:\Users\cwidness\Desktop\signature_authorization.pdf Browse                                                                                                    |
| Filename:<br>Favorites<br>Desktop<br>Downloads<br>Libraries<br>Documents<br>Music<br>Pictures<br>Videos                                                                                                    | * C:\Users\cwidness\Desktop\signature_authorization.pdf Browse  Final Content of the second second secon                                                                                                    |
| Filename:<br>Favorites<br>Desktop<br>Downloads<br>Libraries<br>Documents<br>Music<br>Pictures<br>Videos<br>Yideos                                                                                                    | * C:\Users\cwidness\Desktop\signature_authorization.pdf Browse                                                                                                    |
| Filename:<br>Favorites<br>Desktop<br>Downloads<br>Libraries<br>Documents<br>Music<br>Pictures<br>Videos<br>Computer<br>Computer<br>Colored                                                                                                    | * C:\Users\cwidness\Desktop\signature_authorization.pdf Browse  FightFax FaxUtil FightFax FaxUtil FightFa                                                                                                    |
| Filename:<br>Favorites<br>Desktop<br>Downloads<br>Libraries<br>Documents<br>Music<br>Fictures<br>Videos<br>Computer<br>Computer<br>Computer<br>Computers<br>Computers<br>Co                                   | * C:\Users\cwidness\Desktop\signature_authorization.pdf Browse                                                                                                    |
| Filename:<br>Favorites<br>Desktop<br>Desktop<br>Downloads<br>Libraries<br>Documents<br>Music<br>Pictures<br>Videos<br>Computer<br>Computer<br>Computer<br>Computer<br>Computer<br>File                                                                                                    | * C:\Users\cwidness\Desktop\signature_authorization.pdf Browse  * C:\Users\cwidness\Desktop\signature_authorization.pdf  * G42 bytes  G42 bytes  * G42 bytes  * G44  * G44  * G44 * G44 * G                                                                                                    |
| Filename:<br>Favorites<br>Desktop<br>Downloads<br>Libraries<br>Documents<br>Music<br>Pictures<br>Videos<br>Computer<br>Computer<br>Compute | * C:\Users\cwidness\Desktop\signature_authorization.pdf Browse<br>G42 bytes<br>G42 bytes<br>C:\Users\cwidness\Desktop\signature_authorization.pdf<br>Shortcut<br>2.62 KB<br>Shortcut<br>2.44 KB<br>Shortcut<br>2.44 KB<br>Shortcut<br>2.77 KB<br>Shortcut<br>2.77 KB<br>Sh |

| • | Attachment Summary          |      |               |
|---|-----------------------------|------|---------------|
| • | Filename                    | Size |               |
| · | signature authorization.pdf | 5 KB | <u>delete</u> |

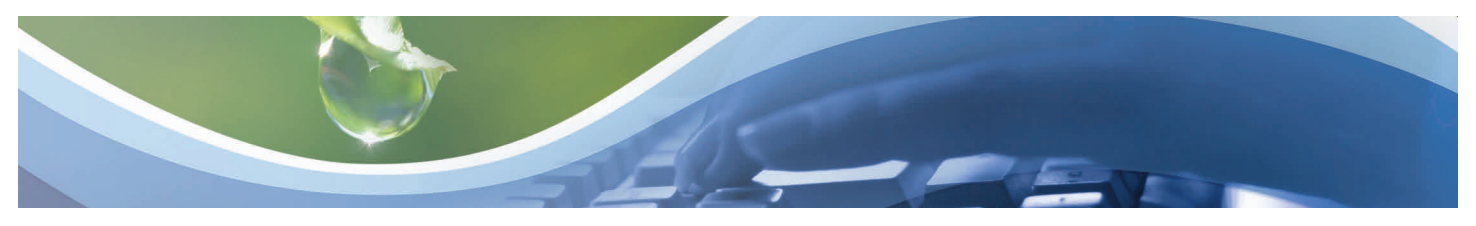

# Submitting a Water Well Construction Permit Application - Sealed Documents

**Note**: This is currently not a required field for a well permit.

- To sign/seal registered professional documents, click the Sealed Documents tab.
- 2. Click **New** on the Available Files Dashboard.
- 3. Select the File you would like to sign/seal.
- 4. Enter the Registered Professional's name and License number.
- 5. Click the **Save** button. You will then see the Authentication Code and the date it was sealed.
- 6. To print the Signature File, Click on the **Signature File** link.
- 7. **Sign, seal** and **attach** the signature document as part of the submittal.

|                                             | SEALED                                    | DOCUMENTS                      |                           |
|---------------------------------------------|-------------------------------------------|--------------------------------|---------------------------|
| Location                                    | main page   view report                   | * -                            | denotes a required field  |
| Well General                                | Signature File/Sea                        | led Document Summary           |                           |
| Well Details                                | No Signature File or Seale                | d Documents have been created. |                           |
| Grouting Information                        |                                           |                                |                           |
| Relevant Party                              | Ava                                       | ilable Files                   | Cancel New                |
| Comments/Attachments                        | Filename                                  |                                | Size                      |
| Sealed Documents                            | help ePermitting settings odf             |                                | 485 KB                    |
| Signature/Authorization                     |                                           |                                |                           |
| Final Validation/Fee                        | Registerd Professional                    | License Nu                     | mber                      |
|                                             |                                           |                                |                           |
|                                             |                                           |                                |                           |
|                                             | Available Files                           | Car                            | cel Save                  |
| Filename                                    |                                           |                                | Size                      |
| help_ePermitting                            | <u>settings.pdf</u>                       |                                | 485 KB                    |
| Registe                                     | rd Professional                           | License Number<br>11111        |                           |
| "Che                                        | ck" the files to be sealed then provide t | he required information        |                           |
|                                             | SEALED DOCUMENT                           | S                              |                           |
| main page   view report                     |                                           | * - deno                       | otes a required field     |
|                                             | Signature File/Sealed Documer             | nt Summary                     |                           |
| Signature File                              |                                           | Registered Professional        | Date Sealed               |
| SignatureFile_2014031                       | 2103913.html                              | John Smith                     | 03/12/2014<br>10:39:13 AM |
| Sealed Document & Aut                       | hentication Code                          |                                |                           |
| help_ePermitting_settin<br>AA1D2079A9D1BFDB | <u>gs.pdf</u><br>7A9398C56A1921E94E55711A | John Smith                     | 03/12/2014<br>10:39:13 AM |
|                                             | Available Files                           | Can                            | cel New                   |
|                                             | Provide entries by using the "Comments    | Attachments" tab.              |                           |

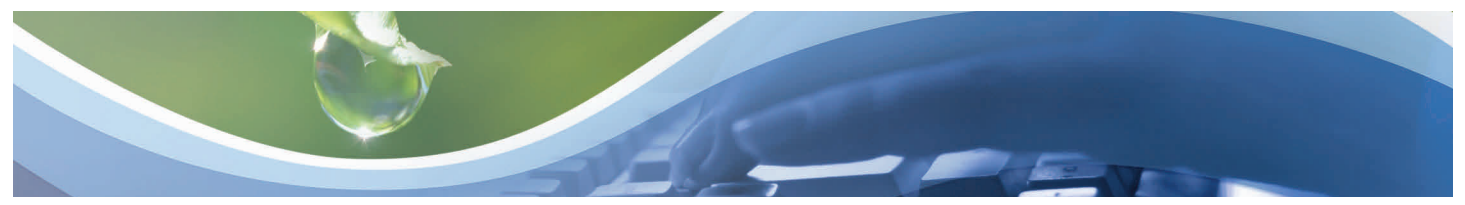

#### Submitting a Water Well Construction Permit Application - Signature **Authorization**

- 1. Click the Signature Authorization tab.
- 2. Select applicable Relevant Party as the Signature Authority.
- 3. Agree to the Statement of Agreement.
- 4. Once checked, your ePermitting account information will appear.

#### Notes:

1) If the application is being submitted by the contractor, select well contractor as the signature authority.

2) If the person filling out and signing the submittal is not the owner, an authorization form must be completed and signed by the owner. An authorization form is available for your convenience. Upload a pdf file of the authorization form under the Comments/Attachments tab.

|                         | SI                                                                                                    | GNATURE/AUTHORIZATION                                                                                                    |
|-------------------------|----------------------------------------------------------------------------------------------------|----------------------------------------------------------------------------------------------------|
| Location                | main page   view report                                                                                                    | * - denotes a required field                                                                                                    |
| Well General            |                                                                                                    | Available Relevant Parties                                                                                                    |
| Well Details            | Relevant Party Type                                                                                                    | Company and/or Full Name                                                                                                    |
| Grouting Information    |                                                                                                    |                                                                                                    |
| Relevant Party          | OWNER/APPLICANT                                                                                                    | Duck Land Inc Donald Duck<br>Nutting Engineers of FL Inc JACK G. ROUSE                                                                                                    |
| Comments/Attachments    |                                                                                                    |                                                                                                    |
| Sealed Documents        |                                                                                                    | Statement of Agreement                                                                                                    |
| Signature/Authorization | commencement of well construction. I fur<br>accurate and that I will obtain necessary                                                                                                    | ther certify that all information provided in this application is approval from other federal, state, or local governments, if                                                                                                    |
| Final Validation/Fee    | applicable. I agree to provide a well comp<br>the construction, repair, modification, or<br>whichever occurs first                                                                                                    | bletion report to the District within 30 days after completion of abandonment authorized by this permit, or the permit expiration,                                                                                                    |
|                         | Owner/Applicant Authorization (Authoriza<br>property owner):<br>I certity that I am the owner of the proper<br>aware of my responsibilities under Chapt<br>well; or, I certify that I am the agent for the<br>have informed the owner of their respons<br>of this WMD or Delegated Authority acce<br>or abandonment authorized by this perm | tion Letter must be attached if application is not submitted by<br>ty, that the information provided is accurate, and that I am<br>er 373, Florida Statutes, to maintain or properly abandon this<br>re owner, that the information provided is accurate, and that I<br>ibilities as stated above. Owner consents to allowing personnel<br>ess to the well site during the construction, repair, modification,<br>t. |
|                         | Name:<br>Agency of Employment:<br>Position:<br>Email Address:<br>Phone Number:<br>Signature Date:                                                                                                    | Cathy Widness<br>SFMVD<br>tester<br>cwidness@sfwmd.gov<br>561-682-6317<br>05/05/2014                                                                                                    |
|                         | A                                                                                                    | Uthorization Requirement                                                                                                    |
|                         | If the person filling out and signing this su<br>completed and signed by the owner. Use<br>authorization or use Additional Submittals                                                                                                    | ubmittal is not the owner or lessee, an authorization form must be<br>the Comments/Attachments tab to upload a PDF of the<br>to submit at a later date. Please note that the application will not                                                                                                    |

be considered complete, and the permit will not be issued without the required authorization letter

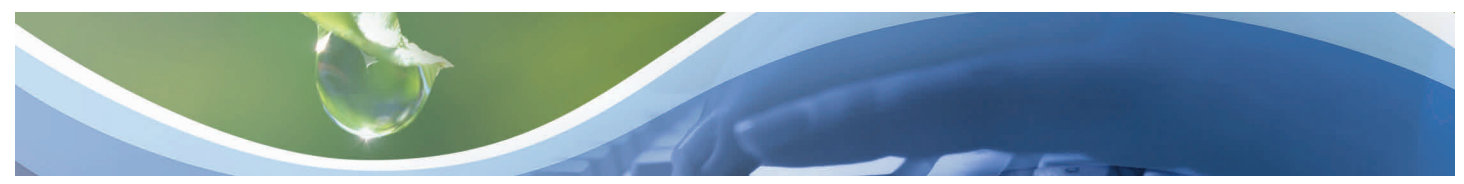

# Submitting a Water Well Construction Permit Application - Fee Validation

- 1. Click the Final Validation Fee tab.
- 2. Choose the applicable fee and click **Continue**.
- 3. Click the circle next to the **selected payment option**.
- 4. Click in the box next to **I agree**.
- 5. Click the **Pay** button.
- 6. Click the **Pay Now** button.
- Click the circle next to the applicable 
   payment method.
- 8. Click the **Pay Now** button.

**Note:** The system will clearly indicate if required fields need to be completed in order to submit the application.

**Note:** If payment is being made at another time, choose the Yes, Pay Later option and Continue.

Permits will not be issued until payment has been received.

|                         | FINAL VALIDATION/FEE    |                              |
|-------------------------|-------------------------|------------------------------|
| Location                | main page   view report | * - denotes a required field |
| Well General            |                         |                              |
| Well Details            | Fee Description         | Amount                       |
| Grouting Information    | Abandonment             | \$0                          |
| Relevant Party          | Well Construction       | \$100                        |
| Comments/Attachments    | Continue >>             |                              |
| Sealed Documents        |                         |                              |
| Signature/Authorization |                         |                              |
| Final Validation/Fee    | )                       |                              |

PAYMENT OPTIONS

| <u>y</u>                                                                                                    |                                                                                                    |                                                                                                    |
|----------------------------------------------------------------------------------------------------|----------------------------------------------------------------------------------------------------|----------------------------------------------------------------------------------------------------|
| Are you requesting special elec                                                                                                    | ctronic payment provisions fo                                                                                       | r the submittal?                                                                                                    |
| No. pay now                                                                                                    |                                                                                                    |                                                                                                    |
| Yes US Department of Defe                                                                                                    | ense project                                                                                                    |                                                                                                    |
| Ves. Reduced fee for enviro                                                                                                    | nmental restoration or enhance                                                                                      | mont activitios                                                                                                    |
| Ves. Weiver for Cortain Los                                                                                                    | al Cavaramenta, Dula 40E 4 60                                                                                       | 7/2)                                                                                                    |
|                                                                                                    | al Governments, Rule 40E-1.00                                                                                       | (0)                                                                                                    |
| Yes, Pay Later                                                                                                    |                                                                                                    |                                                                                                    |
|                                                                                                    | Statement Of Agreeme                                                                                                | ent                                                                                                    |
| Agreement . I further understan<br>receive all application and permit<br>responsible for promptly notifying                                                                                                    | d that by electing to submit a per<br>-related correspondence electro<br>the District of any change to r            | ance with the <u>Lectorite Transaction</u><br>rmit application electronically, I agree to<br>nnically via Internet e-mail and that I am<br>ny e-mail address. |
|                                                                                                    | ☐   agree                                                                                                    |                                                                                                    |
| (Select a paymer                                                                                                    | nt option from above then check                                                                                     | the "I agree" checkbox.)                                                                                                    |
| 1                                                                                                    |                                                                                                    |                                                                                                    |
| Submit Sector Sector | tal                                                                                                    | Submit                                                                                                    |
|                                                                                                    |                                                                                                    |                                                                                                    |
|                                                                                                    |                                                                                                    |                                                                                                    |
| Submit Sector Sector | tal                                                                                                    | Pay                                                                                                    |
|                                                                                                    |                                                                                                    |                                                                                                    |
| Well Construction Permit                                                                                                    | Submittal #: 95316                                                                                                  | Submittal Status: Pending                                                                                                    |
| Make Payment                                                                                                    |                                                                                                    |                                                                                                    |
|                                                                                                    |                                                                                                    |                                                                                                    |
| You have elec                                                                                                    | ted to make your application                                                                                        | fee payment online.                                                                                                    |
| Based on the information you supplie<br>charged is subject to change if it is dete<br>deemed cor                                                                                                    | d during the submittal process, the<br>rmined that a different application<br>nplete until all permit application i | e fee for this application is \$ 100.00. The fee<br>type is required, and the application will not be<br>fees are paid in full.                               |
| If you have any questions                                                                                                    | i, please do not hesitate to co                                                                                     | ntact us at epermits@sfwmd.gov.                                                                                                    |
|                                                                                                    | Thank you,                                                                                                    |                                                                                                    |
|                                                                                                    | SFWMD ePermitting Online Ser                                                                                        | rvices                                                                                                    |
|                                                                                                    |                                                                                                    |                                                                                                    |

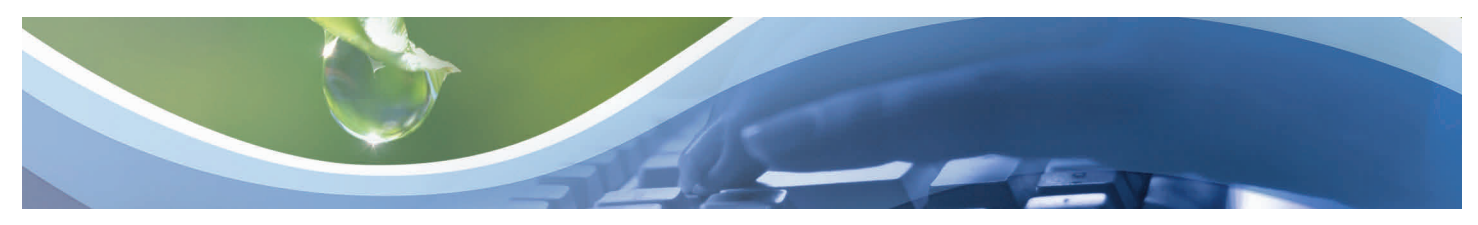

#### Submitting a Water Well Construction Permit Application - Payment

Payment by credit or debit card -

- Enter payment information (fields denoted with an \* asterisk are required).
- 2. Click the **Continue** button.
- 3. Click the **Confirm Payment** button once credit/debit card information is verified.
- 4. Click the **Back to Pending Submittals** button or the **Logout** link once confirmation is received.

#### ePermit Payments

- Please choose the method of payment.
- Pay by Credit or Debit Card
- Pay by Personal Check
  Pay by Business Check
- Pay Now

| Payment information:                                                                                                    |                                                                                                    |
|----------------------------------------------------------------------------------------------------|----------------------------------------------------------------------------------------------------|
| Amount:*                                                                                                    | \$350.00                                                                                                    |
| Submittal Number:                                                                                                    | 70577 🥑                                                                                                    |
|                                                                                                    |                                                                                                    |
| Please enter the follow                                                                                                    | ing information about your payment method:                                                                                                    |
| Cardiolaer's Name.                                                                                                    | Cathy Widness                                                                                                    |
| Cards Accepted.                                                                                                    | MasterCario VISA                                                                                                    |
| Card Number:*                                                                                                    | 4111111111111                                                                                                    |
| Signature Panel Code:*                                                                                                    | 123 0                                                                                                    |
| Expiration Date:*                                                                                                    | MM 💌 YYYY 💌 🥹                                                                                                    |
| Billing information:                                                                                                    |                                                                                                    |
| Address:*                                                                                                    | 3301 Gun Club Road                                                                                                    |
| City:                                                                                                    | West Palm Beach                                                                                                    |
| State:                                                                                                    | Florida 🛛 🖉 🥝                                                                                                    |
| Zip:*                                                                                                    | 33406                                                                                                    |
| State: FL<br>Zip: 33406                                                                                                    |                                                                                                    |
| State:       FL         Zip:       33406         Is this information correct?       Modify Pa         Confirm Payment       Modify Pa         ePermit Payments       If your browser fails to reload shortly         If your browser fails to reload shortly       Please wait of NOT PRESS                 | ayment Change Payment Method<br>, click here<br>while your payment is being processed,<br>s THE BACK BUTTON ON YOUR BROWSER                                                                                                    |
| State: FL<br>Zip: 33406<br>Is this information correct?<br>Confirm Payment Modify Pa<br>ePermit Payments<br>If your browser fails to reload shortly<br>Please wait<br>CONOT PRESS                                                                                                    | ayment Change Payment Method<br>, dick here<br>while your payment is being processed.<br>s THE BACK BUTTON ON YOUR BROWSER.                                                                                                    |
| State: FL<br>Zip: 33406<br>Is this information correct?<br>Confirm Payment Modify Pa<br>ePermit Payments<br>If your browser fails to reload shortly<br>Please wait<br>CONOT PRESS                                                                                                    | ayment Change Payment Method<br>, dick here<br>while your payment is being processed.<br>s THE BACK BUTTON ON YOUR BROWSER.<br>SUBMITTAL CONFIRMATION                                                                                                    |
| State: FL<br>Zip: 33406<br>Is this information correct?<br>Confirm Payment Modify Pa<br>ePermit Payments<br>If your browser fails to reload shortly<br>Co NOT PRESS                                                                                                    | ayment) Change Payment Method<br>, dick bare<br>while your payment is being processed<br>s THE BACK BUTTON ON YOUR BROWSER<br>SUBMITTAL CONFIRMATION                                                                                                    |
| State: FL<br>Zip: 33406<br>Is this information correct?<br>Confirm Payment Modify Pa<br>ePermit Payments<br>If your browser fails to reload shortly<br>Co NOT PRESS                                                                                                    | ayment Change Payment Method<br>r, click here<br>while your payment is being processed;<br>s THE BACK BUTTON ON YOUR BROWSER<br>SUBMITTAL CONFIRMATION<br>wed and submitted. You will receive a confirmation email.                                                                                                    |
| State: FL<br>Zip: 33406<br>Is this information correct?<br>Confirm Payment Modify Pa<br>ePermit Payments<br>If your browser fails to reload shortly<br>Confort Press                                                                                                    | ayment Change Payment Method<br>, elick here<br>while your payment is being processed;<br>s THE BACK BUTTON ON YOUR BROWSER<br>SUBMITTAL CONFIRMATION<br>ved and submitted. You will receive a confirmation email.<br>umber: 140422-1 (Submittal number: 124764)                                                                |
| State: FL<br>Zip: 33406<br>Is this information correct?<br>Confirm Payment Modify Pa<br>ePermit Payments<br>If your browser fails to reload shortly<br>of NOT PRESS<br>Your Application was sat<br>Application nu<br>you have any questions, please do not                                                  | ayment Change Payment Method<br>r, click here<br>while your payment is being processed;<br>s THE BACK BUTTON ON YOUR BROWSER<br>SUBMITTAL CONFIRMATION<br>ved and submitted. You will receive a confirmation email.<br>umber: 140422-1 (Submittal number: 124764)<br>ot hesitate to contact us at <u>opermitstest@sfwmd.gov</u> |
| State: FL<br>Zip: 33406<br>Is this information correct?<br>Confirm Payment Modify Pa<br>ePermit Payments<br>If your browser fails to reload shortly<br>boo NOT PRESS<br>Your Application was sar<br>Application nu<br>you have any questions, please do no<br>hank you,<br>FWMD ePermitting Online Services | ayment Change Payment Method<br>, click here<br>while your payment is being processed.<br>B THE BACK BUTTON ON YOUR BROWSER<br>SUBMITTAL CONFIRMATION<br>ved and submitted. You will receive a confirmation email.<br>umber: 140422-1 (Submittal number: 124764)<br>ot hesitate to contact us at <u>opermitstest@sfwmd.gov</u>  |

Remittance ID:TueJan18113757EST2011 Payment Method:Credit Card Submittal Number:98496 Amount:250.00 Received:Tue Jan 18 11:41:27 EST 2011 Card Type:Visa Partial Card number:41\*\*\*\*\*\*\*\*\*1111 Payment processed by:Cathy Widness

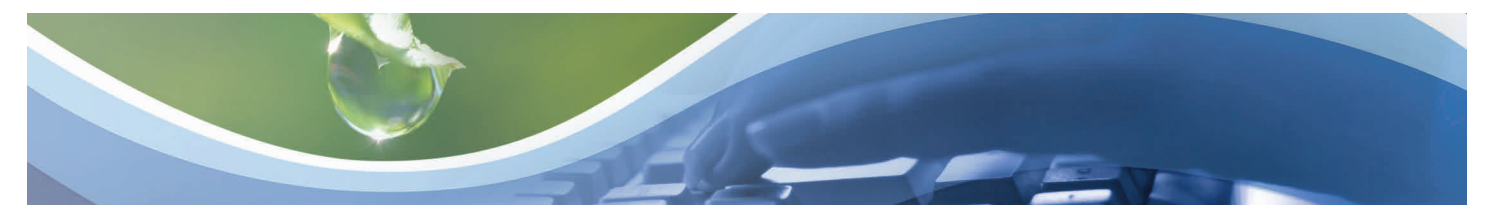

#### Submitting a Water Well Construction Permit Application - Payment

Payment by personal or business check -

- Enter payment information (fields denoted with an \* asterisk are required).
- 2. Click in the box next to the **Authorization to Debit Bank Account** statement.
- 3. Click the **Continue** button.
- Click the Confirm Payment button once personal/business check information is verified.
- Click the Back to Pending Submittals button or the Logout link once confirmation is received.

Note: Third party checks are not acceptable.

ePermit Payments

| JOHN Q. PUBLIC<br>123 ANYWHERE DR<br>SOWEWHERE, ST 02139-4 | 205       | 5145079<br>(2545078 | 00237 |
|------------------------------------------------------------|-----------|---------------------|-------|
| 1412P205                                                   |           |                     |       |
|                                                            |           |                     |       |
|                                                            |           |                     |       |
| 0123467894                                                 | 12346789# | 0237                |       |

Required fields are highlighted with an asterisk.

Please enter the following information about your Bank account:

| irst Name on Check:*     | Cathy        |          | <b>@</b> |
|--------------------------|--------------|----------|----------|
| ast Name on Check:*      | Widness      |          | 0        |
| Routing Transit Number:* | 123456789    | 0        |          |
| Account Number:*         | 123456789    |          | 0        |
| Confirm Account Number:* | 123456789    |          | 0        |
| ype of Account:*         | Ochecking    | OSavings | 0        |
| Address:*                | 3301 Gun Clu | ıb Road  | 0        |
| City:*                   | West Palm B  | each     | •        |
| State:*                  | Florida      |          | ~ 6      |
| (ip:*                    | 33406        | 0        |          |

By clicking on the provided checkbox, I authorize South Florida Water Management District to initiate an electronic debit to my bank account in the amount displayed above. This authorization is to remain in full force and effect unless I provide written notification to South Florida Water Management District within an appropriate time frame to allow South Florida Water Management District to act on it.

Continue Change Payment Method

| Billing information: |
|----------------------|
| Address:             |
| City:                |
| State:               |
| Zip:                 |
|                      |

3301 Gun Club Road West Palm Beach FL 33406

Is this information correct?

r browser fails to reload shortly, click here

Confirm Payment | Modify Payment | Change Payment Method

ePermit Payments

Riesse wait while your payment is being processed

Please wait while your payment is being processed. DO NOT PRESS THE BACK BUTTON ON YOUR BROWSER

\_

\*\*\*\*\*\*\*\*\*\*\*\*\*\*\*\*\*\*\*\*\*\*\*\*\*\*\*\*\*\*\*\*\*\*\*Please print the receipt for your records\*\*\*\*\*\*

Remittance ID: ThuMar10163300EST2011

Received: Thu Mar 10 16:37:50 EST 2011

Payment Method:Personal Check Submittal Number:68070

Routing Transit number:055002707 Partial Account number:\*\*\*\*6789

Payment processed by:Kellie Madison

Amount:1000.00

SUBMITTAL CONFIRMATION

Your Application was saved and submitted. You will receive a confirmation email.

Application number: 140422-1 (Submittal number: 124764)

If you have any questions, please do not hesitate to contact us at <u>epermitstest@sfwmd.gov</u>

Thank you, SFWMD ePermitting Online Services

5

Return to main page

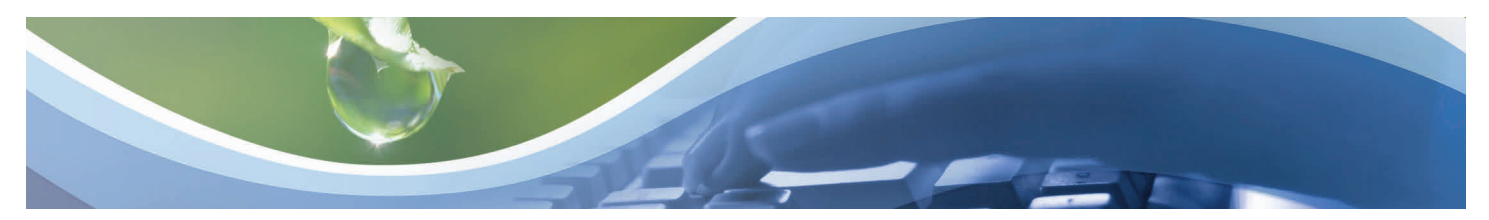

## Submitting a Well Completion Report(s)

- Click the Water Well Construction link located under Application Submittals on the left-hand side of the ePermitting Home page.
- 2. Click on the **Completion Report(s)** tab.
- 3. Enter the **Permit Number** and Click **Continue**.

Note: All fields marked with a red \* asterisk must be completed.

| 1 | Application Submittals     | 1                                                                                                    |                                                                                                    |
|---|----------------------------|----------------------------------------------------------------------------------------------------|----------------------------------------------------------------------------------------------------|
|   | ⊪New, Modify, Renew        |                                                                                                    |                                                                                                    |
|   | *Water Well Construct      | tion                                                                                                    |                                                                                                    |
| ) | • Ownership Transfers      |                                                                                                    |                                                                                                    |
| , | » Additional Info Subm     | ittals                                                                                                    |                                                                                                    |
| k |                            |                                                                                                    | WELL APPLICATION - NEW                                                                                                    |
|   | Well Application - New     |                                                                                                    |                                                                                                    |
|   | Well Application - Pending |                                                                                                    | Do I Need a Well Construction Permit?                                                                                                    |
| < | Completion Report(s)       | A permit is req<br>abandonment o<br>licensed water<br>Florida.                                                                  | uired prior to the construction of all new wells and the repair, modification or<br>f an existing well regardless of the size. The permit ensures that wells are built by<br>well contractors and conform to water well construction standards within the State of                                                                                                    |
|   |                            | The South Flori<br>monitor well pe<br>drainage wells,<br>Class V Wells,<br>permitting from<br>Control (UIC) p<br>program can be | da Water Management District (SFWMD), and its delegated agencies, issue water and<br>mits. All water wells, including geothermal/HVAC return wells and swimming pool<br>require a well construction permit from SFWMD or its delegated agencies. Class I and<br>including injection wells, return wells and drainage wells, may require additional<br>the Department of Environmental Protection (DEP) through the Underground Injection<br>rogram. Please contact the DEP for specifics. More information on the DEP UIC<br>a found: <u>www.dep.state.fl.us/Water/uic/index.htm.</u> |
|   |                            | You <u>will</u> ne                                                                                                    | ed a Well Construction Permit for:                                                                                                    |
|   |                            | New wells     Repair or     Abandoni     Test wells     Monitor w     Test hole:     To submit an al     not issue well n       | modification of an existing well<br>nent of a well<br>ells<br>s that will be converted to a water use well<br>optication, select the county (below) where the well activity will take place. SFWMD does<br>emits for every county, please refer to the following link for application submittal                                                                                                    |
|   |                            | information: W                                                                                                    | ell Permitting Submittal Locations                                                                                                    |
|   |                            |                                                                                                    | Please select county   Continue    Continue                                                                                                    |
|   |                            |                                                                                                    | COMPLETION REPORT(S)                                                                                                    |
|   |                            |                                                                                                    |                                                                                                    |
|   | To start a                 | <u>new</u> report, pro                                                                                                    | wide the Permit Number below then press "Continue".                                                                                                    |
|   | Permit Number              | 08-00010-                                                                                                    | WC Continue >>                                                                                                    |
|   |                            | Compl                                                                                                    | etion Report Summary - Pending                                                                                                    |
|   |                            | No                                                                                                    | "Pending" entries currently exist.                                                                                                    |
|   |                            |                                                                                                    |                                                                                                    |

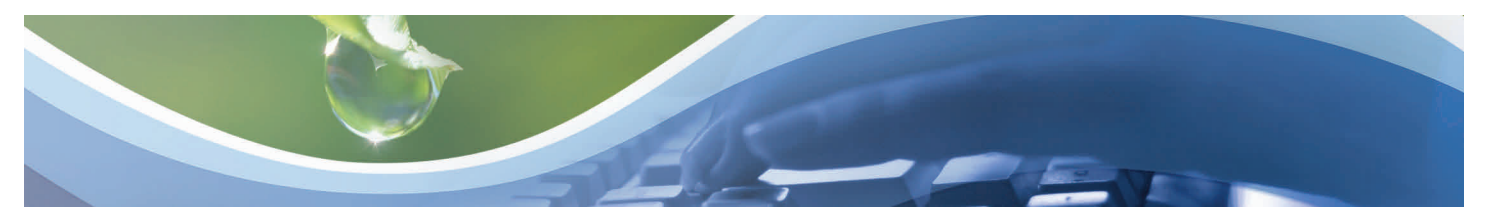

## Submitting a Well Completion Report(s) - GIS Interface/Location

- 1. Verify well location or change location well.
- 3. To add a well, click the **Add** button on the top of page.
- Click in the area on the map where the well has been drilled (if in a different location than was originally proposed, or if permit was issued by another agency). A pop-up will appear of the location details.
- 5. Click the **Exit** button to save/exit map. The Location tab will appear.

**Note:** Data is <u>saved</u> when clicking another tab, main page/view report links.

Data will be <u>lost</u> if using browser buttons or Home/Logout or App/Search links.

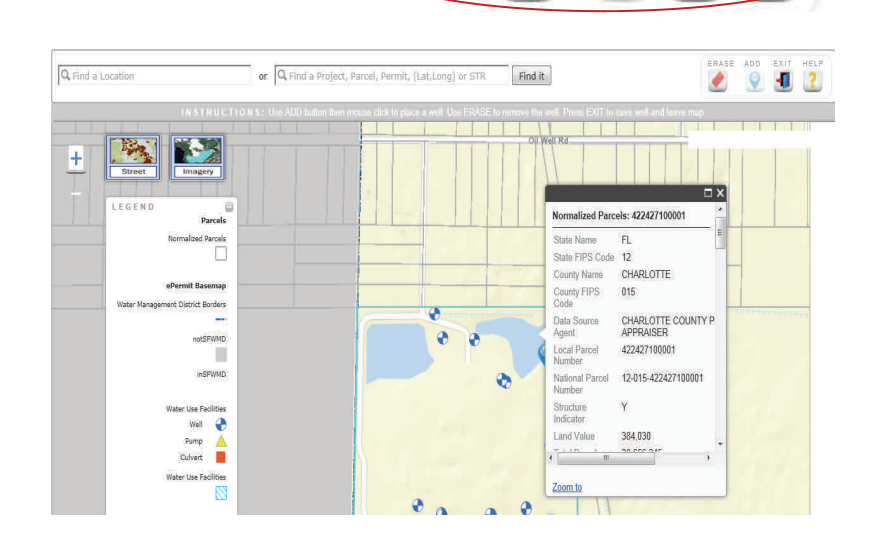

ERASE

ADD

EXIT

-

HEL

|                         |                    | LOC                | CATION             |         |
|-------------------------|--------------------|--------------------|--------------------|---------|
| Location                | main page   view i | report             |                    |         |
| Well General            | County:            | CHARLOTTE          | Section:           | 22      |
| Woll Dotails            | Latitude:          | 26.805452346801758 | Township:          | 42      |
| vveii Detaiis           | Longitude:         | -81.90106964111328 | Range:             | 24      |
| Construction            | Parcel ID:         |                    | Land Grant:        |         |
| Relevant Party          | Data From:         | GPS                | Datum:             | NAD 83  |
| Comments/Attachments    | Lot                | []                 | Address:           | Ĩ       |
| Sealed Documents        | Block:             |                    | City:              |         |
| Signature/Authorization | Unit:              |                    | State:             | Florida |
| oignataron taalonzaaon  | Subdivision:       |                    | Zip:               |         |
| Final Validation        |                    |                    |                    |         |
|                         |                    | *A plotted loc     | ation is required. |         |
|                         |                    | Observed           | and the Alexand    |         |
|                         |                    | Change L           | ocation (Map)      |         |

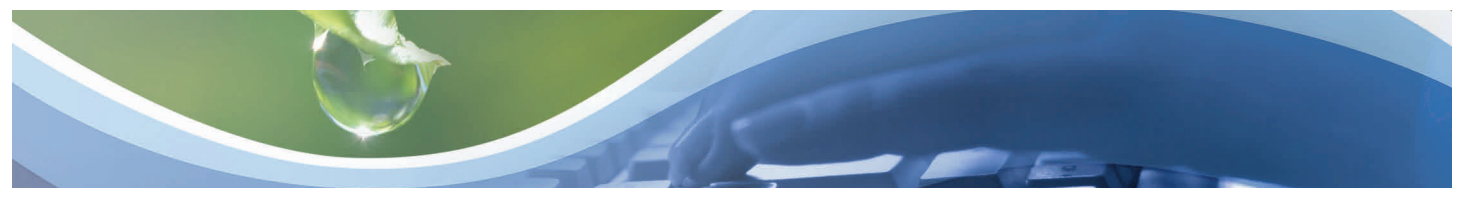

## Submitting a Well Completion Report(s) - Well General

- 1. Click on the Well General tab. Most fields will auto-populate from the well construction permit if well permit was issued by SFWMD. If issued via another agency, enter all information. Edit fields if actual well work is different from proposed well work.
- 2. Enter the **Completion** Date (click on calendar to choose date).

|                         | WELL GE                                                                                                    | NERAL                                                                                                    |
|-------------------------|----------------------------------------------------------------------------------------------------|----------------------------------------------------------------------------------------------------|
| Location                | main page   view report                                                                                                    | * - denotes a required field                                                                                                    |
| Well General            | Type of work to be performed                                                                                                    | * Construction •                                                                                                    |
| Well Details            | Reason if a Repair, Modification, or Abandonment:                                                                                                    |                                                                                                    |
| Construction            | Facility name (name of well):                                                                                                    | Well B-52                                                                                                    |
| Relevant Party          | Is well 200 feet or less from any septic system?                                                                                                    | * ⊂ Yes ● No                                                                                                    |
| Comments/Attachments    |                                                                                                    |                                                                                                    |
| Sealed Documents        | Number of proposed wells: 1                                                                                                    | # of existing wells on site: 6                                                                                                    |
| Signature/Authorization | Completion date: * 04/24/2014                                                                                                    | # of existing <u>unused</u> wells: 3                                                                                                    |
| Final Validation        | Is the well in a DEP "62-524" delineated area?                                                                                                    | * C Yes C No C Not Known                                                                                                    |
|                         | Is this well or any existing well or water withdrawal<br>on the owner's contiguous property covered under<br>a Water Use Permit/Application?                                                                                                    | * • Yes • No • Not Known                                                                                                    |
|                         | If "Yes" provide the following:                                                                                                    | Permit/App No: * WUP 08-00047-W                                                                                                    |
|                         |                                                                                                    | District Well ID: B-52                                                                                                    |
|                         | Specify the intended use(s) for the well:*                                                                                                    |                                                                                                    |
|                         | Remediation:                                                                                                    | "Other"<br>Remediation:                                                                                                    |
|                         | Agriculture Irrigation     Class I Injection     Domestic     Golf Course Irrigation     HVAC Supply     Livestock     Nursery Irrigation     Public Water Supply(Limited Use/DOH)     Site Investigations     Other (created description holew) | Bottled Water Supply     Commercial/Industrial     Earth-Coupled Geothermal     HVAC Return     Landscape Irrigation     Monitoring     Public Water Supply (Community or Non-<br>Community/DEP)     Recreation Area Irrigation     Test |

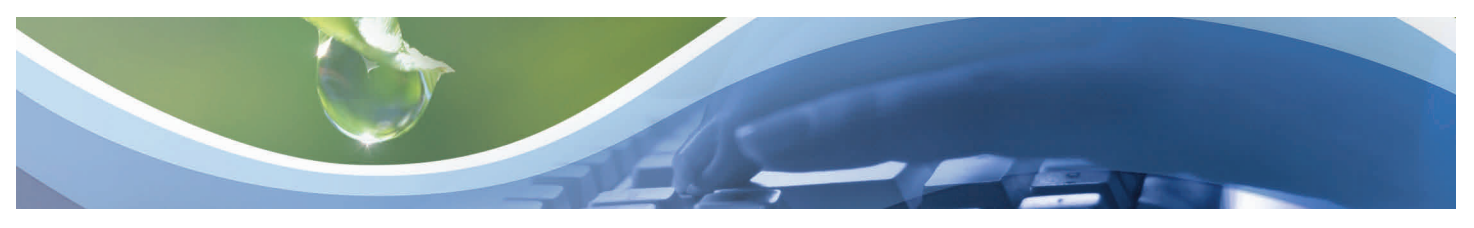

## Submitting a Well Completion Report(s) - Well Details

Well De

- 1. Click on the Well Details tab. Most fields will auto-populate from the well construction permit if well permit was issued by SFWMD. If issued via another agency, enter all information. Edit fields if actual well work is different from proposed well work.
- 2. Enter Total Well Depth (ft.).
- 3. Enter **Open Hole** (from & to ft.)
- 4. Enter Total Cased Depth (ft.).
- 5. Enter Screen Interval (from & to ft.)
- 6. Select **Casing Material** from the drop-down menu.
- 7. Enter the Slot Size.
- 8. Select the Drill method from the drop-down menu.
- 9. Enter the Measuring Point Description.
- 10. Enter Measuring Point location information.
- 11. Enter Pumping water level information.
- 12. Enter Static Water Level (ft).
- 13. Enter whether the **well is flowing**.
- 14. Enter **Pump information**, if known.
- 15. Enter Chemical Analysis (when required).

|                         | WELL DETAILS                                                                                                    |
|-------------------------|----------------------------------------------------------------------------------------------------|
| Location                | main page   view report * - denotes a required field                                                                                                    |
| Well General            | From (ft) To (ft)                                                                                                    |
| Well Details            | Total Well Depth (ft):         *         40.0         Open Hole:         *         0.0         0.0           Total Cased Depth (ft):         *         30.0         Screen Interval:         *         30.0         40.0 |
| Construction            | Casing Material: * PVC Slot Size: *                                                                                                    |
| Relevant Party          | "Other" Material                                                                                                    |
| Comments/Attachments    |                                                                                                    |
| Sealed Documents        | Drill Method: * Rotary *                                                                                                    |
| Signature/Authorization | "Other" Method                                                                                                    |
| Final Validation        | Measuring Point Description:                                                                                                    |
|                         | Measuring Point is located: * feet                                                                                                    |
|                         | Pumping water level is:feet after hours at GPM                                                                                                    |
|                         | Static Water Level (ft): * Is the well flowing?: * C Yes C No                                                                                                    |
|                         | Pump Information (if known) Chemical Analysis (when required)                                                                                                    |
|                         | Pump Type:   Iron (ppm):                                                                                                    |
|                         | Horsepower: Sulfate (ppm):                                                                                                    |
|                         | Pump Capacity (GPM): Chloride (ppm):                                                                                                    |
|                         | Pump Depth (ft): Test Method: C Laboratory                                                                                                    |
|                         | Intake Depth (ft): C Field Kit                                                                                                    |

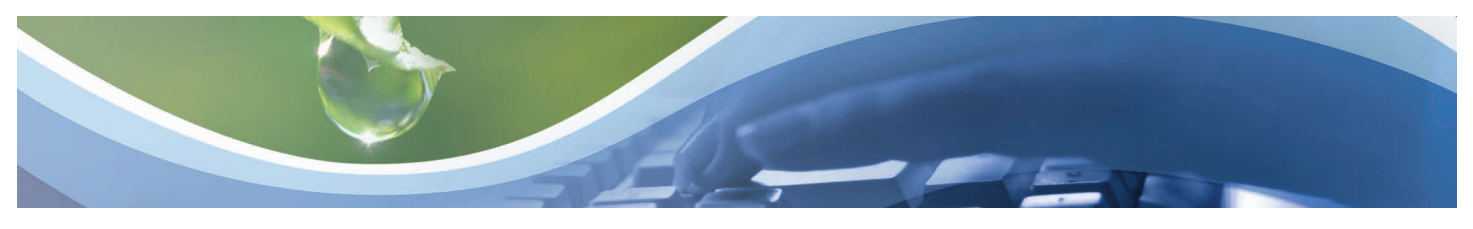

# Submitting a Well Completion Report(s) - Construction

- Click on the Construction tab.
   Click New in the fields applicable to
- the construction. Enter applicable information in all fields.
- 3. Click Save.

|                         | Contonitionition                        |                              |
|-------------------------|-----------------------------------------|------------------------------|
| Location                | main page   view report                 | * - denotes a required field |
| Well General            |                                         |                              |
| Well Details            | Abandonment                             | Cancel New                   |
| Construction            | Use the New button to add information.  |                              |
| Relevant Party          |                                         |                              |
| Comments/Attachments    | Surface Casing                          | Cancel New                   |
| Sealed Documents        | Use the New button to add information.  |                              |
| Signature/Authorization |                                         |                              |
| Final Validation        | Primary Casing                          | Cancel New                   |
|                         | Use the New button to add information.  |                              |
|                         | Liner Casing                            | Cancel New                   |
|                         | Use the New button to add information.  |                              |
|                         | Telecoope Casing                        | Canad                        |
|                         | Line the Many butter to add information | - Control INCW               |
|                         |                                         |                              |
|                         | Drill Cutting Log                       | Cancel New                   |
|                         | Use the New button to add information.  |                              |
|                         | L                                       |                              |

|                 |                | Abandon     | ment          | Cancel           | Sav  |
|-----------------|----------------|-------------|---------------|------------------|------|
| ameter (in) Fro | m (ft) To (ft) | No. of Bags | Seal Material | "Other" Material |      |
| t Required      |                |             | <b>•</b>      |                  | dele |
| t Required      |                |             | <b>•</b>      |                  | dele |
| t Required      |                |             | •             |                  | dele |
| t Required      |                | add ro      | •<br>•        |                  |      |

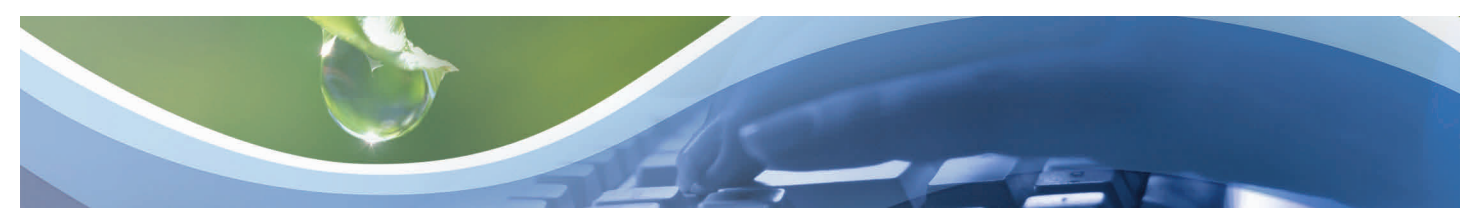

### Submitting a Well Completion Report(s) - Relevant Party

Location

Well General

Well Details Grouting Information

Comments/Attachme

Sealed Documents

Signature/Authoriza

Final Validation/Fee

- 1. Click the Relevant Party tab.
- 2. Select the **best representation of the applicant's organization** from the drop down menu.

**Note**: Relevant Party type will auto-populate from the well construction permit (under Relevant Party Summary) if the well permit was issued by the SFWMD. These fields can be updated by clicking on the **edit** button. If issued via another agency, enter all information.

- To add a new Relevant Party, Click New on the Relevant Party Dashboard.
- Enter Owner/Applicant information (fields denoted with an \* asterisk are required).
- If a well contractor is licensed by the SFWMD, enter the license number and all contact information will auto populate once you click in another field or the save button. You have the option to edit any information that has changed.
- 4. Click Save.
- Repeat steps 3 and 4 until all Relevant Parties are entered.
- 6. Click the **Save** button.

Note: <u>Owner/Applicant</u> and <u>Well Contractor</u> information is required.

|    | main page       view report       * - denotes a required fit         Select the best representation of the owner/applicant's organization:       * PRIVATE                                                                                                    |
|----|----------------------------------------------------------------------------------------------------|
|    | Relevant Party Summary                                                                                                    |
|    | Relevant Party Type Company and/or Full Name Record Maintanence                                                                                                    |
| ts | OWNER/APPLICANT SFWIND - Cathy Widness edit delete                                                                                                    |
|    | WELL CONTRACTOR Nutting Engineers of FL, Inc JACK <u>edit</u> <u>delete</u><br>G. ROUSE                                                                                                    |
| n  | *Owner/Applicant information is required. *Contractor information is required.                                                                                                    |
|    | Relevant Party Details Cancel New                                                                                                    |
|    | Party Type;              • "Other" Type:           Provide contractor's stwmd-registered license -+         License No                                                                                                    |
|    | Company:   Please provide the company name above AND/OR the first & last name below.  First Name:  Last Name:                                                                                                    |
|    | Address: * Address (aux):                                                                                                    |
|    | City:         *         State:         *         Zip:         *           Phone:         *         Email:         *         *         *         *         *         *         *         *         *         *         *         *         *         *         *         *         *         *         *         *         *         *         *         *         *         *         *         *         *         *         *         *         *         *         *         *         *         *         *         *         *         *         *         *         *         *         *         *         *         *         *         *         *         *         *         *         *         *         *         *         *         *         *         *         *         *         *         *         *         *         *         *         *         *         *         *         *         *         *         *         *         *         *         *         *         *         *         *         *         *         *         *         *         *         *         * |

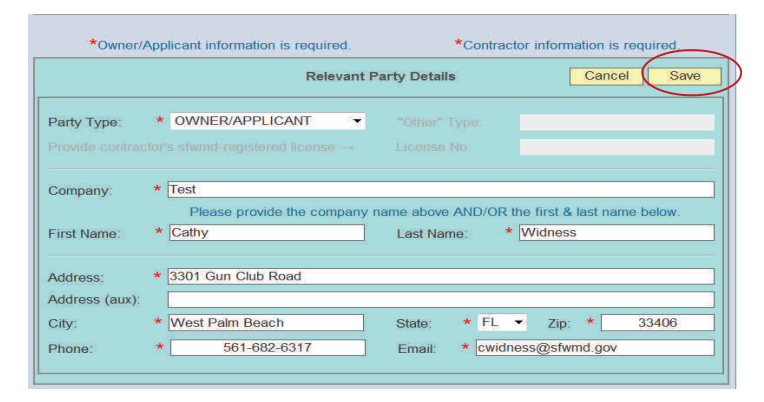

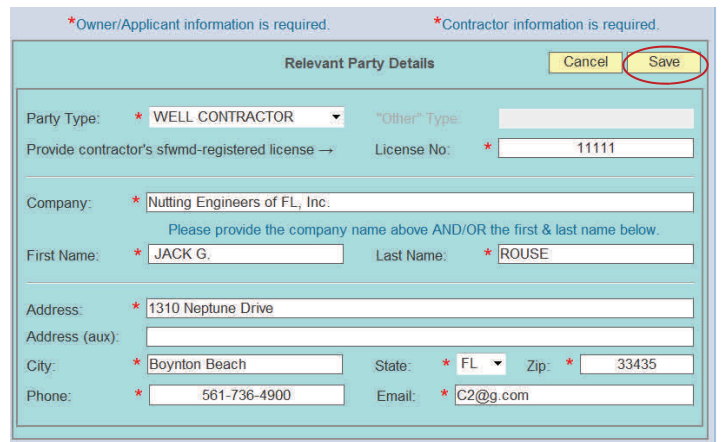

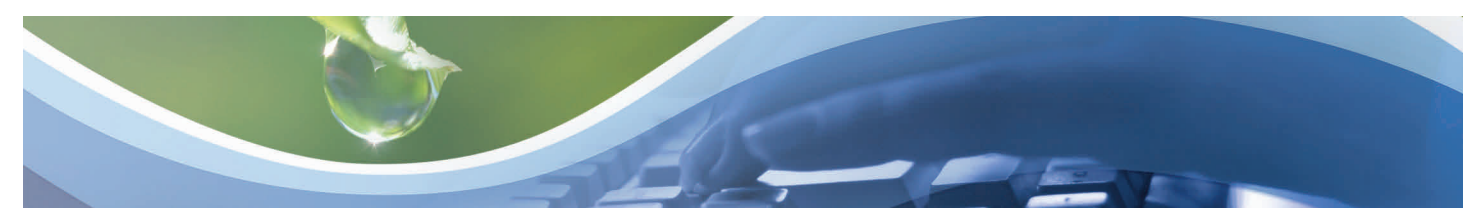

# Submitting a Well Completion Report(s) - Comments/Attachments

- 1. Click the **Comments/Attachment** tab.
- 2. Click **New** on the Attachment Selection Dashboard.
- 3. Select the **Document Type** from the drop down menu.
- 4. Click browse and attach your pdf file.
- 5. Click Open.
- 6. Enter File Description, if applicable
- Click the Save button. Your attachment will appear under Attachment Summary.

| Location                                     | CONTRACTOR IN CONTRACTOR                                                                                                    | <ul> <li>* - denotes a required</li> </ul>                                                                                                    |
|----------------------------------------------|----------------------------------------------------------------------------------------------------|----------------------------------------------------------------------------------------------------|
| Location                                     | main page   view report                                                                                                    |                                                                                                    |
| Well General                                 | Provide any additional information that will help in the pro                                                                                                    | cessing of this submittal in the space below:                                                                                                    |
| Well Details                                 |                                                                                                    |                                                                                                    |
| Grouting Information                         | Attachment                                                                                                    | Summary                                                                                                    |
| Relevant Party                               | No files have be                                                                                                    | en attached                                                                                                    |
| Comments/Attachme                            | ents                                                                                                    |                                                                                                    |
| Sealed Documents                             | (A delay may occur before the saved file                                                                                                    | is displayed in the above summary.)                                                                                                    |
| Signature/Authorizat                         | tion Attachment                                                                                                    | Selection Cancel New                                                                                                    |
| Final Validation/Fee                         | Use the New butte                                                                                                    | on to attach a file.                                                                                                    |
|                                              |                                                                                                    |                                                                                                    |
|                                              | Attachment Selection                                                                                                    | Cancel                                                                                                    |
| Document Typ<br>File Description             | pe: * Application Documentation on:                                                                                                    |                                                                                                    |
| Document Ty<br>File Description<br>Filename: | e: * Application Documentation on: * C:\Users\cwidness\Desktop\help_ePermit                                                                                                    | tting_settings.pdf Browse                                                                                                    |
| Document Ty<br>File Descripti<br>Filename:   | De: * Application Documentation<br>on:<br>* C:\Users\cwidness\Desktop\help_ePermit<br>* C:\Users\cwidness\Desktop\help_ePermit<br>Desktop<br>Downloads<br>Libraries<br>Documents<br>Music<br>Pictures<br>Videos<br>Videos<br>Videos<br>Videos<br>Videos<br>Fictures<br>Videos<br>Videos<br>Fictures<br>Videos<br>Videos<br>Videos<br>Videos<br>Videos<br>Videos<br>Videos<br>Videos                                                                                                    | tting_settings.pdf Browse<br>Shortcut<br>Shortcut<br>Shortcut<br>file_share on SMB Server<br>(b1-2f-regwrk-3530)<br>Shortcut<br>form0645_w01.docx<br>Microsoft Word Document<br>19.9 KB<br>Governing Board Meeting.docx<br>Microsoft Word Document<br>19.9 KB<br>All Files (**)<br>Open Cancel                                                                                                    |
| Document Ty;<br>File Descripti<br>Filename:  | er * Application Documentation<br>on:<br>* C:\Users\cwidness\Desktop\help_ePermiting<br>* C:\Users\cwidness\Desktop\help_ePermiting_settings.pd                                                                                                    | tting_settings.pdf Browse<br>Shortcut<br>Shortcut<br>Shortcut<br>file_share on SMB Server<br>(b1-2f-regwrk-3530)<br>Shortcut<br>form0645_w01.docx<br>Microsoft Word Document<br>19.9 K8<br>Source Acobat Document<br>19.9 K8<br>Microsoft Word Document<br>19.9 K8<br>Microsoft Word Document<br>19.9 K8<br>Microso   |
| Document Ty;<br>File Descripti<br>Filename:  | ere: * Application Documentation<br>on:<br>* C:\Users\cwidness\Desktop\help_ePermit<br>* C:\Users\cwidness\Desktop\help_ePermit<br>Desktop<br>Downloads<br>Ubraries<br>Documents<br>Music<br>Pictures<br>Videos<br>Videos<br>Videos<br>Videos<br>Videos<br>Computer<br>Colliss (C)<br>Computer<br>Colliss (C)<br>Computer<br>Colliss (C)<br>Computer<br>Colliss (C)<br>Computer<br>Colliss (C)<br>Computer<br>Colliss (C)<br>Computer<br>Colliss (C)<br>Colliss (C) | tting_settings.pdf Browse<br>ExpiredremitsEXPPREALXIS-<br>Shortcut<br>Shortcut<br>Shortcut<br>Shortcut<br>Shortcut<br>Shortcut<br>file_share on SMB Server<br>(b1-2f-regwrk-3530)<br>Shortcut<br>form0645_w01.docx<br>Microsoft Word Document<br>35.5 K8<br>Soverning Board Meeting.docx<br>Microsoft Word Document<br>35.5 K8<br>Soverning Board Meeting.docx<br>Microsoft Word Document<br>35.5 K8<br>Soverning Board Meeting.docx<br>Microsoft Word Document<br>485 K8<br>Microsoft Word Document<br>485 K8<br>Microsoft W |

COMMENTS/ATTACHMENTS

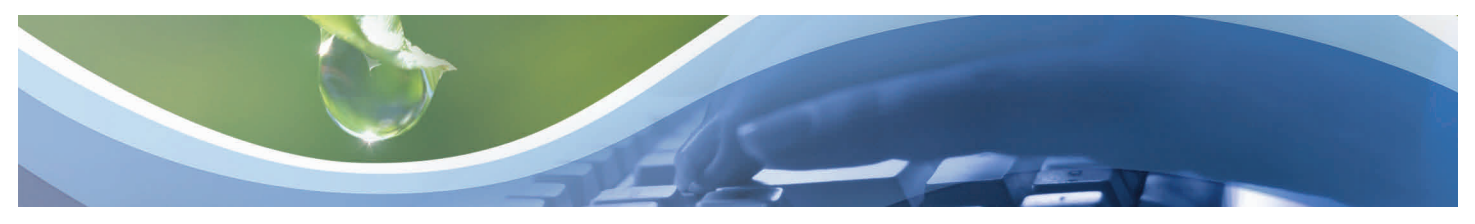

### Submitting a Well Completion Report(s) - Sealed Documents

**Note**: This is currently not a required field for a well completion reports.

- 1. Click the Sealed Documents tab.
- 2. Click **New** on the Available Files Dashboard.
- 3. Select the File you would like to sign/seal.
- Enter the Registered Professional's name and License number.
- 5. Click the **Save** button. You will then see the Authentication Code and the date it was sealed.
- 6. To print the Signature File, Click on the **Signature File** link.
- 7. **Sign, seal** and **attach** the signature document as part of the submittal.

|                                              | SEALE                                    | ED DOCUMENTS                     |                            |
|----------------------------------------------|------------------------------------------|----------------------------------|----------------------------|
| Location                                     | main page   view report                  | *                                | - denotes a required field |
| Well General                                 | Signature File/Se                        | ealed Document Summary           |                            |
| Well Details                                 | No Signature File or Sea                 | led Documents have been created. |                            |
| Grouting Information                         |                                          |                                  |                            |
| Relevant Party                               | Av                                       | ailable Files                    | Cancel New                 |
| Comments/Attachments                         | Filename                                 |                                  | Size                       |
| Sealed Documents                             | halp aDormitting cottings off            |                                  |                            |
| Signature/Authorization                      |                                          |                                  | 400 ND                     |
| Final Validation/Fee                         | Registerd Professional                   | License Nu                       | mber                       |
|                                              |                                          |                                  | ł.                         |
|                                              | Available Files                          | Car                              | ncel Save                  |
| Filename                                     |                                          |                                  | Size                       |
| help ePermitting                             | g settings.pdf                           |                                  | 485 KB                     |
| Registe                                      | ard Professional                         | License Numbe                    | r                          |
| * Jo                                         | ohn Smith *                              | 11111                            |                            |
| "Che                                         | eck" the files to be sealed then provide | the required information         |                            |
|                                              | SEALED DOCUMEN                           | TS                               |                            |
| main page   view report                      |                                          | * - den                          | otes a required field      |
|                                              | Signature File/Sealed Docume             | ent Summary                      |                            |
| Signature File                               |                                          | Registered Professional          | Date Sealed                |
| SignatureFile_2014031                        | 2103913.html                             | John Smith                       | 03/12/2014<br>10:39:13 AM  |
| Sealed Document & Aut                        | thentication Code                        |                                  |                            |
| help_ePermitting_settine<br>AA1D2079A9D1BFDB | gs.pdf<br>7A9398C56A1921E94E55711A       | John Smith                       | 03/12/2014<br>10:39:13 AM  |
|                                              | Available Files                          | Can                              | cel New                    |

Provide entries by using the "Comments/Attachments" tab.

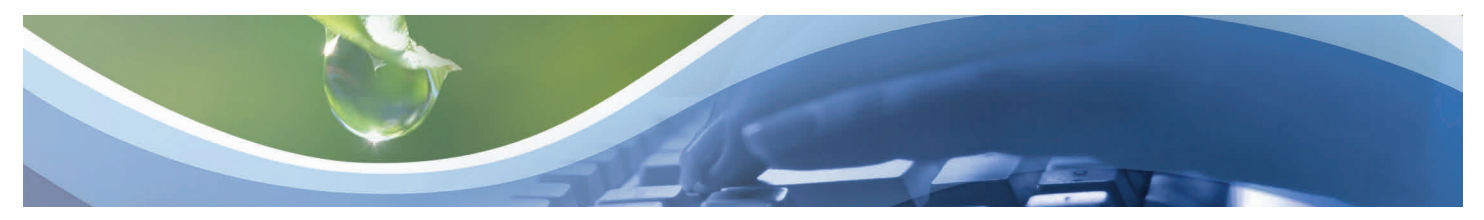

## Submitting a Well Completion Report(s) - Signature Authorization

- 1. Click the **Signature Authorization** tab.
- 2. Select a **Well Contractor** as the Signature Authority.
- 3. Agree to the **Statement of Agreement**.
- 4. Once checked, your ePermitting account information will appear.

|                         | SIGNATURE/AUTHORIZATION                                                                           |                                                                                     |
|-------------------------|---------------------------------------------------------------------------------------------------|-------------------------------------------------------------------------------------|
| Location                | main page   view report                                                                           | ★ - denotes a required field                                                        |
| Well General            | Available Relevant Parties                                                                        |                                                                                     |
| Well Details            | Relevant Party Type                                                                               | Company and/or Full Name                                                            |
| Construction            | WELL CONTRACTOR                                                                                   | Irringtion Plus - Anthony Alan Rivera                                               |
| Relevant Party          | OWNER/APPLICANT                                                                                   | Charlotte Correctional Institution                                                  |
| Comments/Attachments    |                                                                                                   |                                                                                     |
| Sealed Documents        | Statement Of Agreement                                                                            |                                                                                     |
| Signature/Authorization | I certify that the information provided                                                           | in this report is accurate and true.                                                |
| Final Validation        |                                                                                                   | V l agree                                                                           |
|                         | Name:<br>Agency of Employment:<br>Position:<br>Email Address:<br>Phone Number:<br>Signature Date: | Cathy Widness<br>SFMWD<br>tester<br>cwidness@sfwmd.gov<br>561-682-6317<br>4/29/2014 |

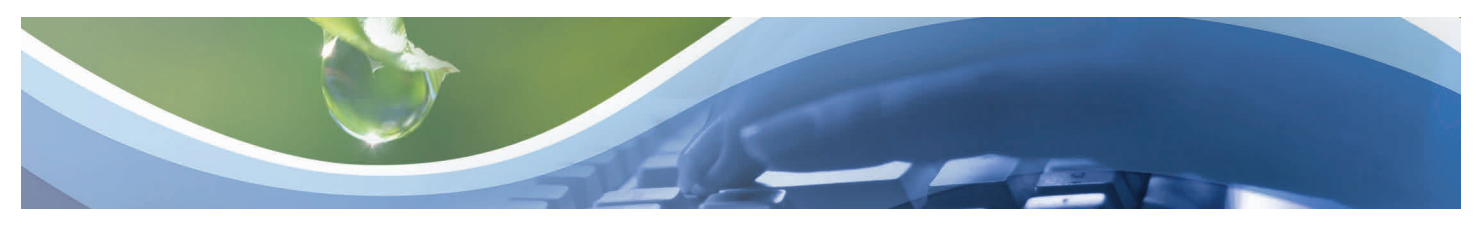

## Submitting a Well Completion Report(s) - Final Validation

- 1. Click the **Final Validation** tab.
- Click Submit. You will receive an email confirmation of your well completion report.

**Note:** The system will clearly indicate if required fields need to be completed in order to submit the report.

|   |                         | FINAL VALIDATION                                       |
|---|-------------------------|--------------------------------------------------------|
|   | Location                | main page   view report                                |
|   | Well General            |                                                        |
|   | Well Details            |                                                        |
|   | Construction            | All data has passed final validation. Ready to submit. |
|   | Relevant Party          |                                                        |
| Э | Comments/Attachments    | Submit                                                 |
|   | Sealed Documents        |                                                        |
|   | Signature/Authorization |                                                        |
| < | Final Validation        |                                                        |

| SUBMITTAL CONFIRMATION                                                                      |  |  |
|---------------------------------------------------------------------------------------------|--|--|
| Your Well Completion report was saved and submitted. You will receive a confirmation email. |  |  |
| If you have any questions, please do not hesitate to contact us at epermitstest@sfwmd.gov   |  |  |
| Thank you,<br>SFWMD ePermitting Online Services                                             |  |  |
| Return to main page                                                                         |  |  |

A Well Completion report has been received and posted for Permit Number 08-00010-WC on Mon Apr 21 10:41:58 EDT 2014.

Please verify your application details in ePermitting through the Application/Permit search function, or by accessing the link directly at: <u>Application Details</u>

Additionally, if you would like to receive electronic notifications related to this permit, please subscribe using our eNotice feature in ePermitting.

If you have any questions, please contact us at epermits@sfwmd.gov.

Thank you, SFWMD ePermitting Online Services